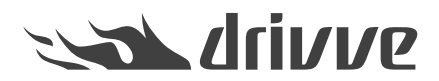

Which settings are required on a Kyocera device if I install Drivve | Image?

Knowledge base article #4760

In the following sections, the necessary settings are described for different device models.

More recent device models (for example TASKalfa 266ci)

Proceed as follows:

- 1. Log on to the administration website of your Kyocera device.
- 2. In the navigation area, click Network Settings and then click Protocol.

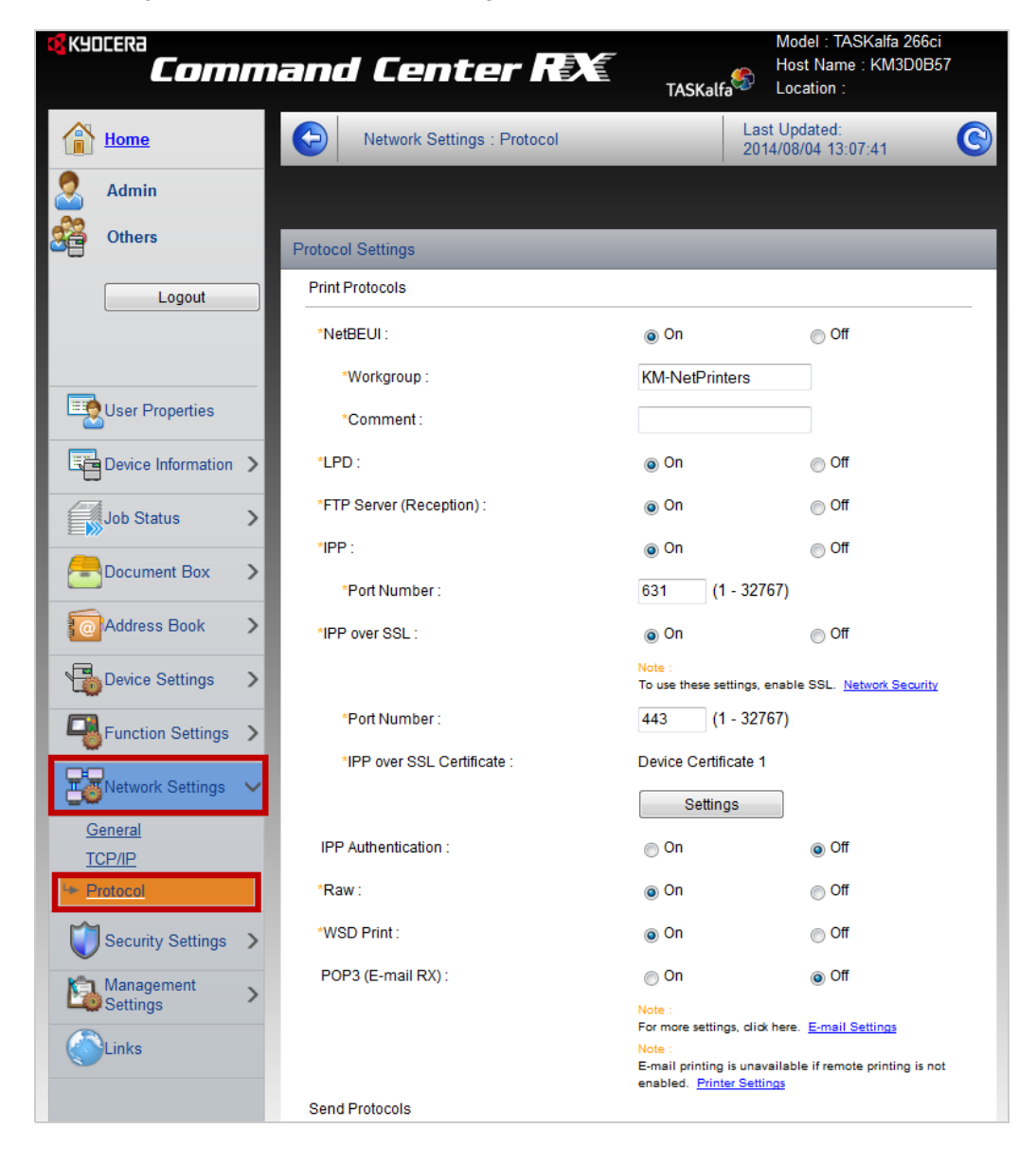

3. Configure the following settings:

- •
- •
- ٠
- ٠
- ٠
- ٠
- For **IPP** enable the **On** option. For **IPP over SSL** enable the **On** option. For **WSD Scan** enable the **On** option. For **HTTP** enable the **On** option. For **HTTPS** enable the **On** option. For **Enhanced WSD** enable the **On** option. For **Enhanced WSD over SSL** enable the On option. •

| Protocol Settings           |                                                                                                    |                                                                               |  |
|-----------------------------|----------------------------------------------------------------------------------------------------|-------------------------------------------------------------------------------|--|
| Print Protocols             |                                                                                                    |                                                                               |  |
| *NetBEUI :                  | On                                                                                                    | ⊚ Off                                                                         |  |
| *Workgroup :                | KM-NetPrinters                                                                                                    |                                                                               |  |
| *Comment :                  |                                                                                                    |                                                                               |  |
| *LPD :                      | On                                                                                                    | ⊚ Off                                                                         |  |
| *FTP Server (Reception) :   | On                                                                                                    | ⊚ Off                                                                         |  |
| *IPP :                      | On                                                                                                    | ⊚ Off                                                                         |  |
| *Port Number :              | 631 (1 - 32767)                                                                                                    |                                                                               |  |
| *IPP over SSL :             | On                                                                                                    | ⊚ Off                                                                         |  |
|                             | Note :<br>To use these settings, enable SSL. <u>Network Security</u>                                                  |                                                                               |  |
| *Port Number :              | 443 (1 - 32767)                                                                                                    |                                                                               |  |
| *IPP over SSL Certificate : | Device Certificate 1                                                                                                  |                                                                               |  |
|                             | Settings                                                                                                    |                                                                               |  |
| IPP Authentication :        | ⊚ On                                                                                                    | Off                                                                           |  |
| *Raw:                       | On                                                                                                    | ⊚ Off                                                                         |  |
| *WSD Print :                | On                                                                                                    | ⊚ Off                                                                         |  |
| POP3 (E-mail RX) :          | ⊚ On                                                                                                    | Off                                                                           |  |
|                             | Note :<br>For more settings, click here<br>Note :<br>E-mail printing is unavailab<br>enabled. <u>Printer Settings</u> | <ol> <li><u>E-mail Settings</u></li> <li>if remote printing is not</li> </ol> |  |
| Sena Protocols              |                                                                                                    |                                                                               |  |

| Port Number :                        | 445 (1 - 65535)                                                      |
|--------------------------------------|----------------------------------------------------------------------|
| *WSD Scan :                          | ⊚ OnOff                                                              |
| Other Protocols                      |                                                                      |
| *SNMPv1/v2c:                         | ⊚ On © Off                                                           |
|                                      | Note :<br>For more settings, click here. <u>SNMP Settings</u>        |
| *SNMPv3 :                            | ⊚ On © Off                                                           |
|                                      | Note :<br>For more settings, click here. <u>SNMP Settings</u>        |
| *HTTP :                              | ⊚ On © Off                                                           |
| *HTTPS :                             | ⊚ On © Off                                                           |
|                                      | To use these settings, enable SSL. <u>Network Security</u>           |
| *HTTPS Certificate :                 | Device Certificate 1                                                 |
|                                      | Settings                                                             |
| *Enhanced WSD :                      | ⊚ On © Off                                                           |
| *Enhanced WSD over SSL :             | ⊛ On © Off                                                           |
|                                      | Note :<br>To use these settings, enable SSL. <u>Network Security</u> |
| *Enhanced WSD over SSL Certificate : | Device Certificate 1                                                 |
|                                      | Settings                                                             |

- 4. Click the **Send** button to confirm the settings.
- 5. In the navigation area, click **Security Settings** and then click **Network Security**.

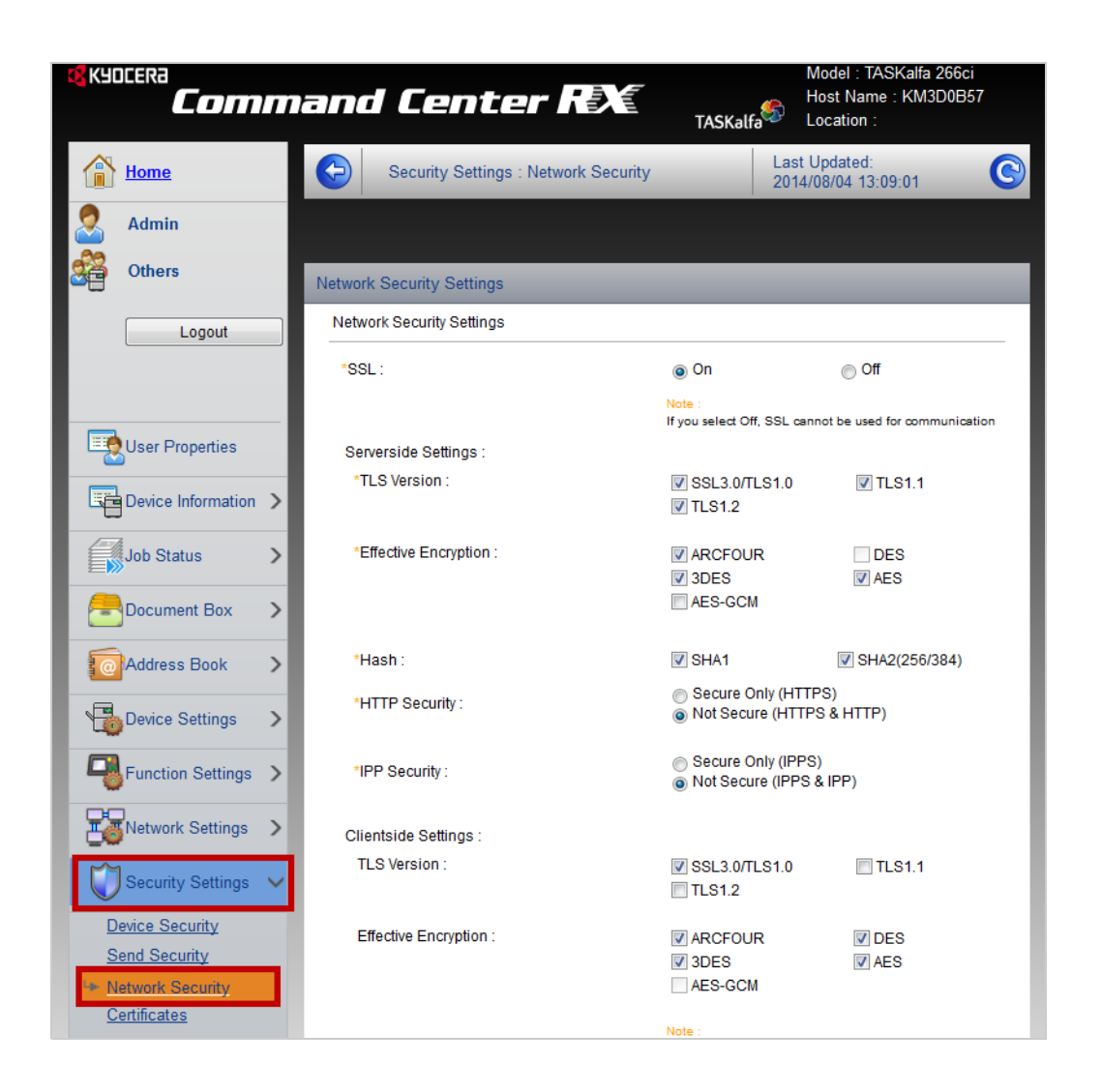

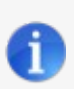

## Note: Function Enhanced WSD Security

In the **Security Settings** of some devices, the function **Enhanced WSD Security** is provided. If this function is available, select the option **Not safe** for this function.

- 6. Configure the following settings:
  - For HTTP Security, enable the option Not Secure (HTTPS & HTTP).
  - For IPP Security, enable the option Not Secure (IPPS & IPP).

| Network Security Settings |                                                              |                                                                                |  |  |
|---------------------------|--------------------------------------------------------------|--------------------------------------------------------------------------------|--|--|
| Network Security Settings |                                                              |                                                                                |  |  |
| *SSL:                     | On                                                           | ⊚ Off                                                                          |  |  |
|                           | Note :<br>If you select Off, SSL can                         | not be used for communication                                                  |  |  |
| Serverside Settings :     |                                                              |                                                                                |  |  |
| *TLS Version :            | SSL3.0/TLS1.0                                                | <b>TLS1.1</b>                                                                  |  |  |
| *Effective Encryption :   | <ul><li>✓ ARCFOUR</li><li>✓ 3DES</li><li>✓ AES-GCM</li></ul> | DES<br>V AES                                                                   |  |  |
| *Hash:                    | SHA1                                                         | V SHA2(256/384)                                                                |  |  |
| *HTTP Security :          | Secure Only (HTTF<br>Not Secure (HTTP)                       | <ul> <li>Secure Only (HTTPS)</li> <li>Not Secure (HTTPS &amp; HTTP)</li> </ul> |  |  |
| *IPP Security :           | Secure Only (IPPS<br>Not Secure (IPPS)                       | <ul> <li>Secure Only (IPPS)</li> <li>Not Secure (IPPS &amp; IPP)</li> </ul>    |  |  |
| Clientside Settings :     |                                                              |                                                                                |  |  |
| TLS Version :             | SSL3.0/TLS1.0                                                | TLS1.1                                                                         |  |  |
| Effective Encryption :    | <ul><li>✓ ARCFOUR</li><li>✓ 3DES</li><li>✓ AES-GCM</li></ul> | ☑ DES<br>☑ AES                                                                 |  |  |
|                           | Note :                                                       |                                                                                |  |  |

- 7. Click the Send button to confirm the settings.
- 8. Switch off the device (using the key of the power supply) and switch it on again.

Old device models (for example TASKalfa 3500i)

Proceed as follows:

- 1. Log on to the administration website of your Kyocera device.
- 2. Click the **Settings** button.

| & KYDCERA<br><b>Comm</b> | and Ce          | enter   | RX    | TASKali     | Model : TASKalfa 3500i<br>Host Name : KMA59BC6<br>Location : |
|--------------------------|-----------------|---------|-------|-------------|--------------------------------------------------------------|
| Home                     | Englis          | h       | ■ A   | uto-refresh | Last Updated : 2013/03/06 13:09:17                           |
| Admin                    | Device Status   | _       | _     | _           | _                                                            |
|                          | Device          |         |       | Status      |                                                              |
|                          | Printer         |         |       | 😑 Read      | у.                                                           |
|                          | Scanne          | r       |       | Read        | у.                                                           |
| My Information           | Status          | Message |       | 😑 Ruhe      | modus                                                        |
| Device Information       | Operation Panel | Jsage   |       |             |                                                              |
| Children Charles         | User            |         |       | Status      |                                                              |
| Job Status               |                 |         |       |             |                                                              |
| Bocument Box             | 2               |         |       | Not ir      | ı Use.                                                       |
| Address Book             | Paper           |         |       |             |                                                              |
| <u></u>                  | Source          | Size    | Туре  | Capacity    | Status                                                       |
| Settings                 | Cassette 1      | A4 📮    | Plain | 500         | 30 %                                                         |
| LINKS                    | Cassette 2      | A4 📮    | Plain | 500         | No Paper                                                     |

3. Click the **Basic** tab.

| <b>K</b> YOCERa                                                                                                    | Comman                                                                                                    | d Center RX                                               | TASKalfa                           | Model : TASKalfa 3500i<br>Host Name :KMA59BC6<br>Location : |  |
|----------------------------------------------------------------------------------------------------|----------------------------------------------------------------------------------------------------|-----------------------------------------------------------|------------------------------------|-------------------------------------------------------------|--|
| Start Basic                                                                                                    | Printer Scanner                                                                                                    | Advanced                                                  |                                    |                                                             |  |
| Home Home                                                                                                    | Basic                                                                                                    |                                                           |                                    |                                                             |  |
| → Basic     →     →     →     →     →     →     →     →     →     →     →     →     →     →     →     →     →     →     →     →     →     →     →     →     →     →     →     →     →     →     →     →     →     →     →     →     →     →     →     →     →     →     →     →     →     →     →     →     →     →     →     →     →     →     →     →     →     →     →     →     →     →     →     →     →     →     →     →     →     →     →     →     →     →     →     →     →     →     →     →     →     →     →     →     →     →     →     →     →     →     →     →     →     →     →     →     →     →     →     →     →     →     →     →     →     →     →     →     →     →     →     →     →     →     →     →     →     →     →     →     →     →     →     →     →     →     →     →     →     →     →     →     →     →     →     →     →     →     →     →     →     →     →     →     →     →     →     →     →     →     →     →     →     →     →     →     →     →     →     →     →     →     →     →     →     →     →     →     →     →     →     →     →     →     →     →     →     →     →     →     →     →     →     →     →     →     →     →     →     →     →     →     →     →     →     →     →     →     →     →     →     →     →     →     →     →     →     →     →     →     →     →     →     →     →     →     →     →     →     →     →     →     →     →     →     →     →     →     →     →     →     →     →     →     →     →     →     →     →     →     →     →     →     →     →     →     →     →     →     →     →     →     →     →     →     →     →     →     →     →     →     →     →     →     →     →     →     →     →     →     →     →     →     →     →     →     →     →     →     →     →     →     →     →     →     →     →     →     →     →     →     →     →     →     →     →     →     →     →     →     →     →     →     →     →     →     →     →     →     →     →     →     →     →     →     →     →     →     →     →     →     →     →     →     →     →     →     →     →     →     →     →     →     →     →     →     →     → |                                                                                                    |                                                           |                                    |                                                             |  |
| Logout                                                                                                    | What's This?<br>This section includes settings that apply to the entire device, such as Device Defaults, Security, and basic Networking. |                                                           |                                    |                                                             |  |
| Defaults                                                                                                    | 💡 Tips                                                                                                    |                                                           |                                    |                                                             |  |
| Network                                                                                                    | <ul> <li>Advanced netw</li> </ul>                                                                                                    | orking functions, such as e-mail notification, may be fou | nd in the <u>Advanced</u> section. |                                                             |  |
| Reset                                                                                                    |                                                                                                    |                                                           |                                    |                                                             |  |
| Device Defaults                                                                                                    |                                                                                                    |                                                           |                                    |                                                             |  |
| Security                                                                                                    |                                                                                                    |                                                           |                                    |                                                             |  |
| Device Security                                                                                                    |                                                                                                    |                                                           |                                    |                                                             |  |
| User Login                                                                                                    |                                                                                                    |                                                           |                                    |                                                             |  |
| Certificates                                                                                                    |                                                                                                    |                                                           |                                    |                                                             |  |

4. On the menu Device Security, click Network Security.

| KYDCERA         | Model : TASKalfa 3500i<br>Host Name :KMA59BC6<br>Location :                                                                  |  |  |  |
|-----------------|----------------------------------------------------------------------------------------------------|--|--|--|
| Start Basic     | Printer Scanner Advanced                                                                                                    |  |  |  |
| Home Home       | Basic                                                                                                    |  |  |  |
| ▼ Basic         |                                                                                                    |  |  |  |
| Login Menu      | <b>0</b> What's This?                                                                                                    |  |  |  |
| Logout          | This section includes settings that apply to the entire device, such as Device Defaults, Security, and basic Networking.     |  |  |  |
| Defaults        | P Tips                                                                                                    |  |  |  |
| Network         | <ul> <li>Advanced networking functions, such as e-mail notification, may be found in the <u>Advanced</u> section.</li> </ul> |  |  |  |
| Time            |                                                                                                    |  |  |  |
| Reset           |                                                                                                    |  |  |  |
| Device Defaults |                                                                                                    |  |  |  |
| Security        |                                                                                                    |  |  |  |
| Device Security | General                                                                                                    |  |  |  |
| User Login      | Interface Block                                                                                                    |  |  |  |
| Certificates    | Network Security                                                                                                    |  |  |  |
|                 |                                                                                                    |  |  |  |

- 5. Configure the following settings:
  For the HTTP and HTTPS functions, select the Unblock option.
  For the WSD Scan function, select the Unblock option.
  For the Enhanced WSD function, select the Unblock option.

  - Click the Submit button. •

| 🕵 KYOCERA       |                                                                  | -                          |          | Model : TASKalfa 3500i |  |
|-----------------|------------------------------------------------------------------|----------------------------|----------|------------------------|--|
| E Ca            | ommand Center RX                                                 |                            |          | Host Name :KMA59BC6    |  |
|                 |                                                                  |                            | TASKalfa | Location :             |  |
| Start Basic     | Printer Scanner Advanced                                         |                            |          |                        |  |
| Home            | Basic > Security: Device Security: Network Security              |                            |          |                        |  |
| ▼ Basic         | Network Security                                                 |                            |          |                        |  |
| Login Menu      | General   Interface Block   Network Security                     |                            |          |                        |  |
| Logout          | Ceneral   Intenace block   Network Security                      |                            |          |                        |  |
| Defaults        | Note:<br>You need to restart the device or network when you have | hanged the setting with *. |          |                        |  |
| Network         | Restart the device or network in the <u>Reset</u> section.       |                            |          |                        |  |
| Time            | Settings                                                         |                            |          |                        |  |
| Reset           | * SNMPv3:                                                        | Block Unblock              |          |                        |  |
| Device Defaults | * NetWare:                                                       | Block Upblock              |          |                        |  |
| Security        | * • ! !!-                                                        |                            |          |                        |  |
| User Login      | * Арріетаік:                                                     | Block      Unblock         |          |                        |  |
| Certificates    | * NetBEUI:                                                       | 🔘 Block 🔍 Unblock          |          |                        |  |
|                 | * Raw:                                                           | 🔘 Block 🔘 Unblock          |          |                        |  |
|                 | * IPP:                                                           | Block Ounblock             |          |                        |  |
|                 | * IPP over SSL:                                                  | Block      Unblock         |          |                        |  |
|                 | * HTTP:                                                          | Block Upblock              |          |                        |  |
|                 | * HTTPS:                                                         |                            |          |                        |  |
|                 | ETD (Tenemission)                                                |                            |          |                        |  |
|                 |                                                                  | Block Unblock              |          |                        |  |
|                 | * FTP (Reception): OBlock Oblock                                 |                            |          |                        |  |
|                 | SMB:                                                             | 🔘 Block 🧕 Unblock          |          |                        |  |
|                 | * SNMP:                                                          | Block Onblock              |          |                        |  |
|                 | SMTP:                                                            | Block O Unblock            |          |                        |  |
|                 | POP3:                                                            | Block Ounblock             |          |                        |  |
|                 | * LPD:                                                           | Block Onblock              |          |                        |  |
|                 | LDAP:                                                            | Block      Unblock         |          |                        |  |
|                 | * WSD Scan:                                                      | Block      Unblock         |          |                        |  |
|                 | * WSD Print:                                                     | Block Outblock             |          |                        |  |
|                 | * Enhanced WSD:                                                  |                            |          |                        |  |
|                 | * Enhanced WSD over SSI                                          |                            |          |                        |  |
|                 |                                                                  | BIOCK UNDIOCK              |          |                        |  |
|                 | DSM Scan:                                                        | Block Unblock              |          |                        |  |
|                 |                                                                  |                            |          |                        |  |
|                 | Sul                                                              | Cancel                     |          |                        |  |

6. Switch off the device (using the key of the power supply) and switch it on again.